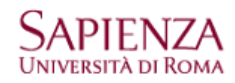

## **Protocollo IMAP**

- Aprire Mail
- Cliccare sul menu "Mail → Preferenze"
- Cliccare sul simbolo "+" per creare un nuovo account
- Compilare i campi con i propri dati
- Cliccare su continua

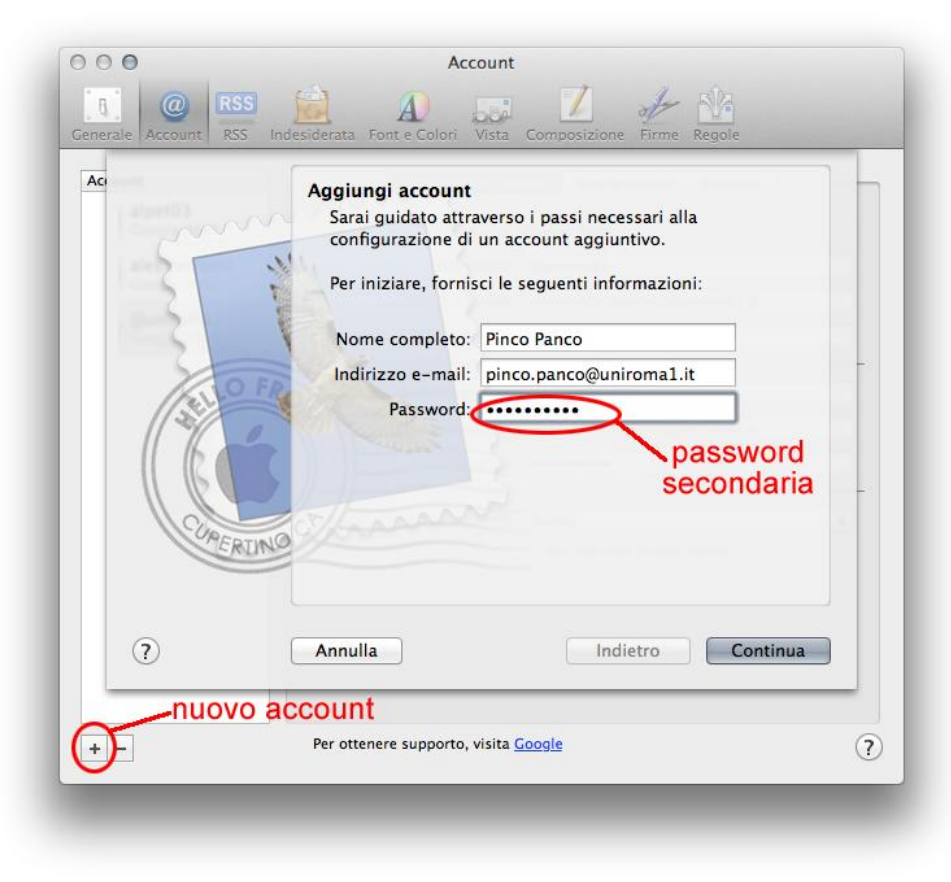

- Cliccare su connetti per accettare l'identità di "Uniroma1.it" (l'anomalia deriva dal fatto che uniroma1.it è ospitato sui server google.com)

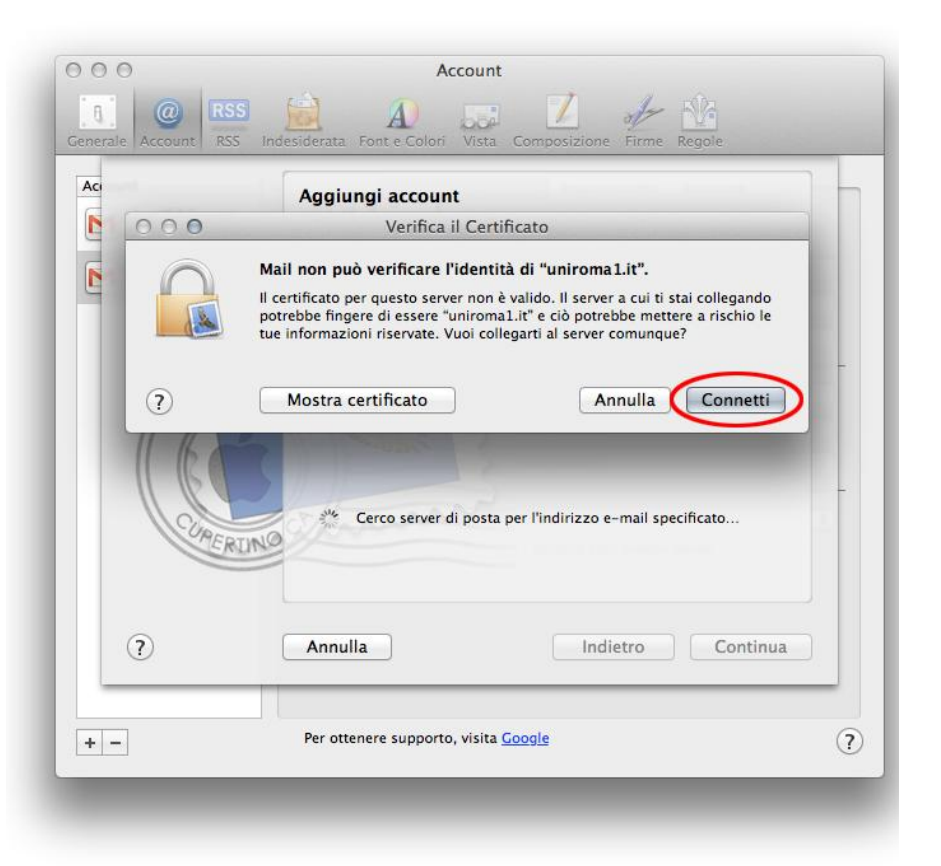

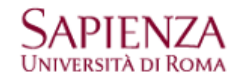

- Cliccare su crea per creare l'account

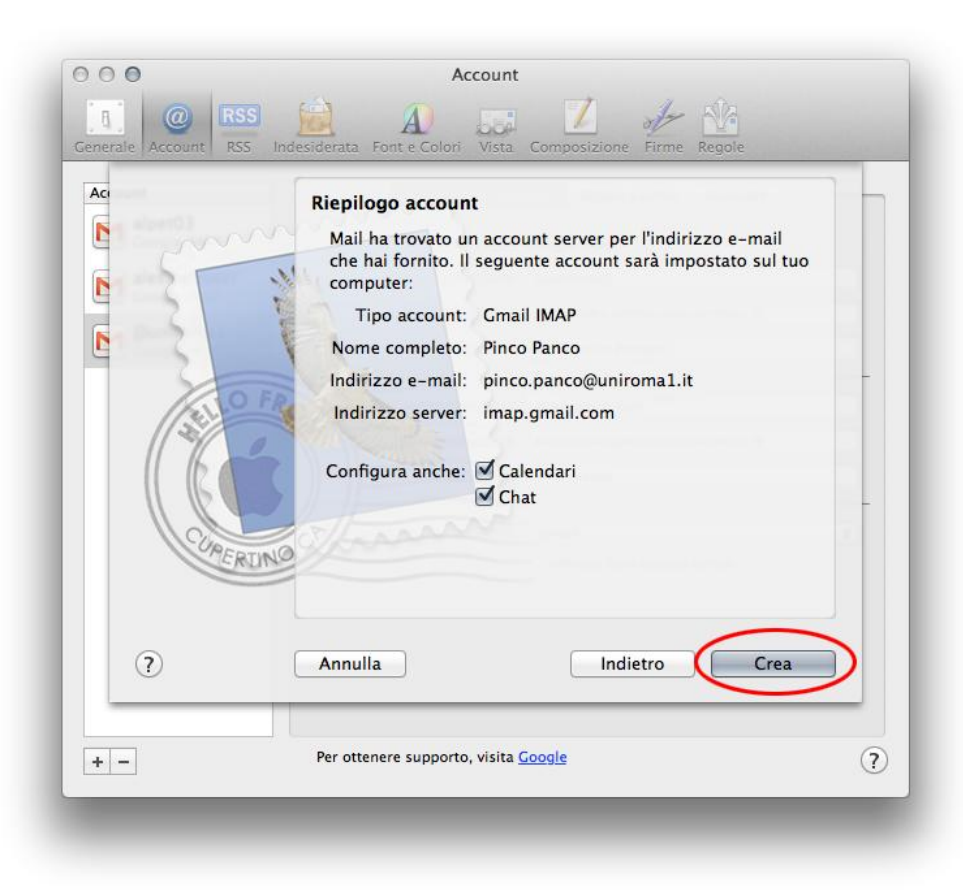

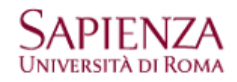

## VERIFICA DEI PARAMETRI DI CONFIGURAZIONE

- Aprire Mail
- Cliccare sul menu "Mail → Preferenze"
- Selezionare l'account creato e verificare che le "informazioni account" e quelle "Avanzate" corrispondano a quelli delle figure

| Generale Account RSS In    | Account                                                                                                    | Generale Account RSS In               | Account                                                                                                    |
|----------------------------|----------------------------------------------------------------------------------------------------|---------------------------------------|----------------------------------------------------------------------------------------------------|
| Pinco Panco<br>Google IMAP | Informazioni account       Regole casella       Avanzate         Tipo account:       Coogle IMAP         Descrizione:       Pinco Panco         Indirizzo e-mail:       pinco.panco@uniroma1.it         Nome completo:       Pinco Panco         Server di posta in entrata:       imap.gmail.com         Nome utente:       pinco.panco@uniroma1.it         Password:       •••••••         Server posta in uscita (SMTP):       Cmail       \$         Utilizza solo questo server       •       • | Account<br>Pinco Panco<br>Google IMAP | Informazioni account       Regole caselle       Avanzate         ✓       Abilita questo account       ✓         ✓       Includi quando controlli la posta automaticamente         ✓       Comprimi le caselle automaticamente         Per visualizzare i messaggi quando non sei connesso, conserva:         Tutti i messaggi e i loro allegati       ‡         Consulta il tuo amministratore di sistema prima di modificare una qualsiasi delle opzioni avanzate sotto elencate:       Percorso IMAP:         Porta:       993       ✓       Utilizza SSL         Autenticazione:       Password       ‡ |
| + -                        | Per ottenere supporto, visita <u>Google</u>                                                                                                    | ?                                     | Per ottenere supporto, visita <u>Google</u>                                                                                                    |

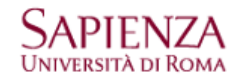

- Cliccare sul menu "Mail  $\rightarrow$  Preferenze  $\rightarrow$  Informazioni account  $\rightarrow$  Server posta in uscita (SMTP)"

| O       O       Account         Image: Generale Account       Image: Generale Account | Image: Construction of the colority of the colority of the colo |
|----------------------------------------------------------------------------------------------------|----------------------------------------------------------------------------------------------------|
| Account Descrizione Nome server Usato dall'account Gmail smtp.gmail.com                                                                                                    | Account     Descrizione     Nome server     Usato dall'account       Me     Gmail     smtp.gmail.com       Gmail     smtp.gmail.com                                                                                                    |
| + -<br>Informazioni account Avarizate<br>• Utilizza porte di default (25, 465, 567)<br>Usa porta personalizzata:<br>• Usa SSL (Secure Sockets Layer)<br>Autenticazione: Password ‡<br>Nome utente: pinco.panco@uniroma1.it<br>Password: ••••••••                                                                                                    | + -<br>Informazioni account Avanzate Descrizione: Gmail Nome server: smtp.gmail.com                                                                                                    |
| +- ? Annulla OK ?                                                                                                    | +- ? Annulla OK ?                                                                                                    |

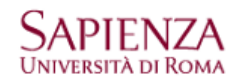

per l'account di fantasia pinco.panco@uniroma1.it

## **Protocollo POP3**

- Aprire Mail
- Cliccare sul menu "Mail → Preferenze"
- Cliccare sul simbolo "+" per creare un nuovo account
- Compilare i campi con i propri dati
- Cliccare su continua

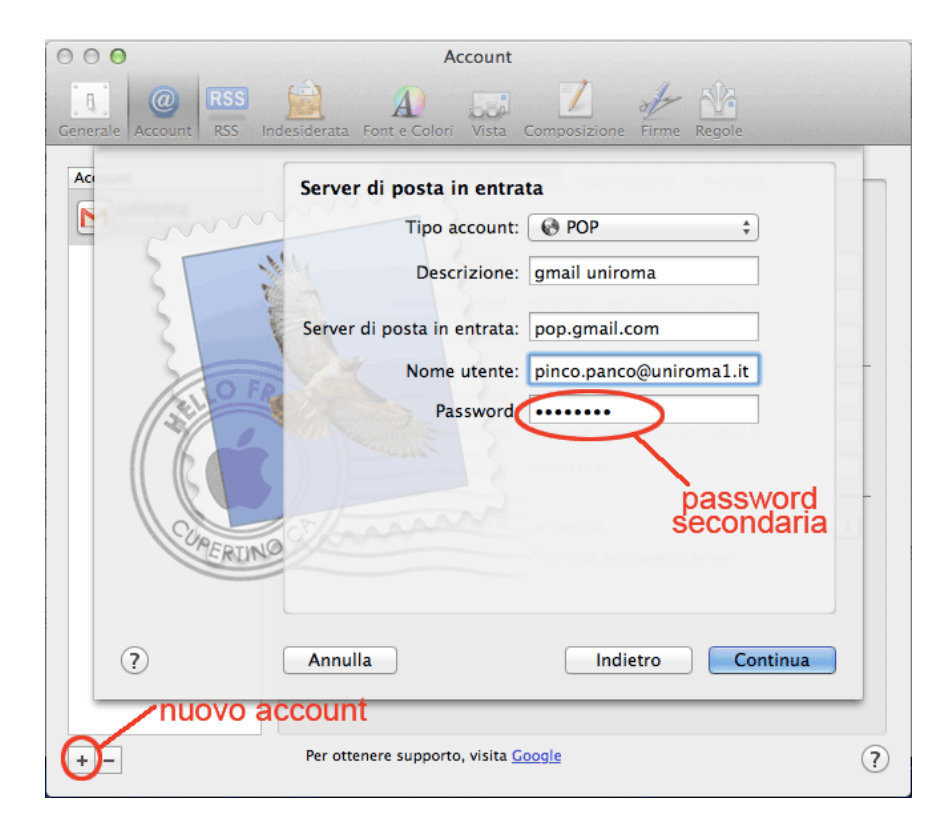

- Compilare i campi con i propri dati
- Cliccare su continua

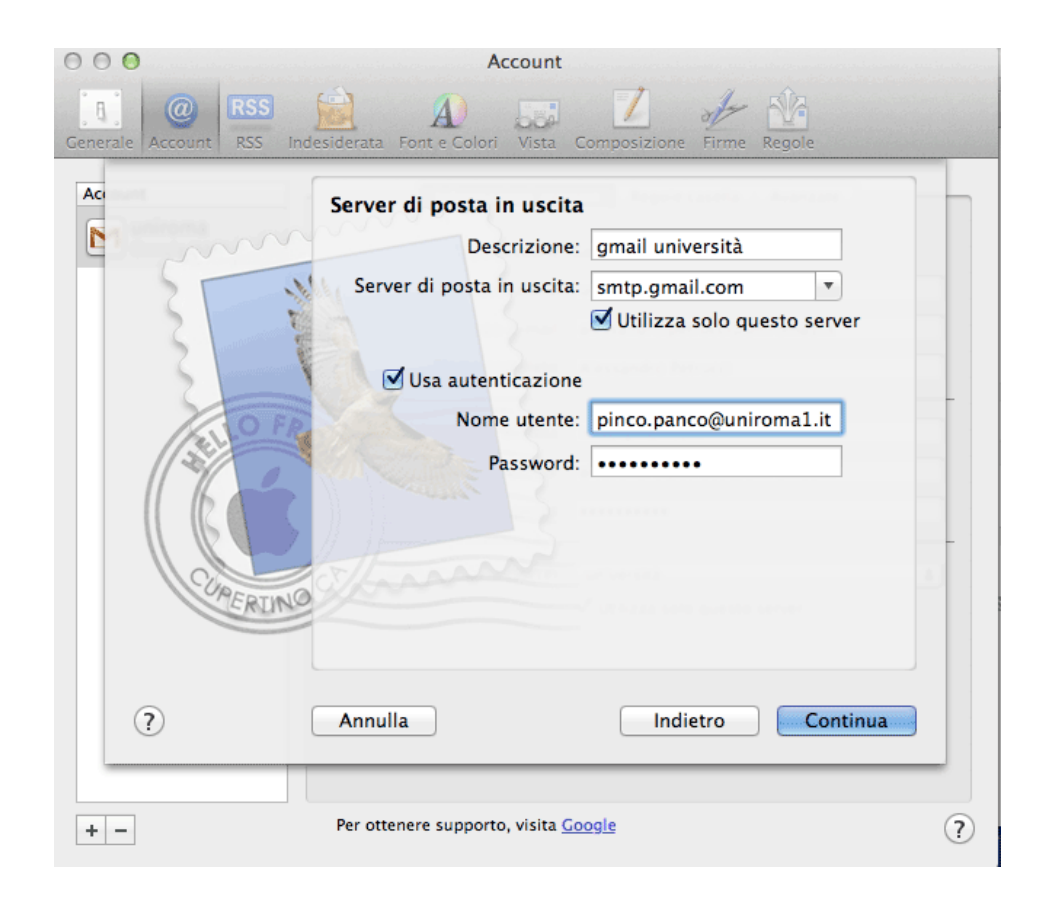

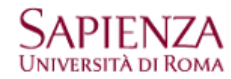

- Cliccare su crea per creare l'account

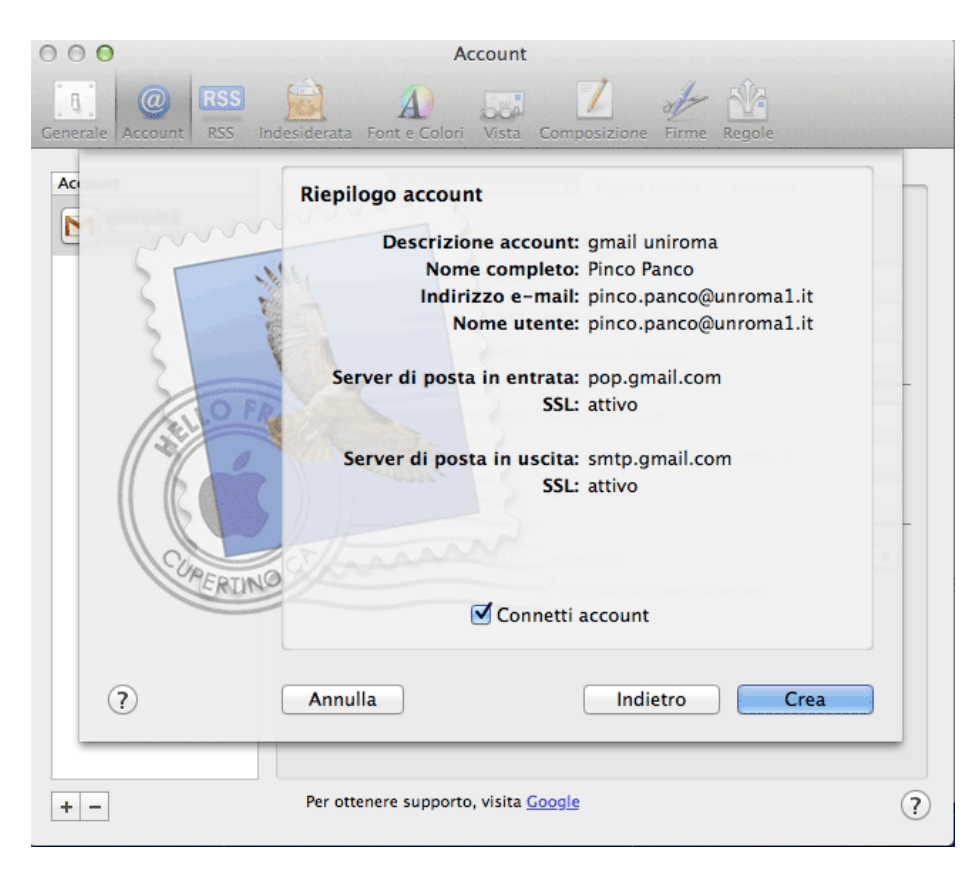

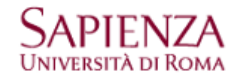

## VERIFICA DEI PARAMETRI DI CONFIGURAZIONE

- Aprire Mail
- Cliccare sul menu "Mail → Preferenze"
- Selezionare l'account creato e verificare che i parametri corrispondano a quelli delle figure

| 00                                                  | Account                                                                                                    |                                                                                                    | $\Theta \bigcirc \Theta$                  | Account                                                                                                    |
|-----------------------------------------------------|----------------------------------------------------------------------------------------------------|----------------------------------------------------------------------------------------------------|-------------------------------------------|----------------------------------------------------------------------------------------------------|
| Generale Account RSS                                | Indesiderata Font e Colori Vista                                                                                                    | Composizione Firme Regole                                                                                                    | Generale Account RSS In                   | ndesiderata Font e Colori Vista Composizione Firme Regole                                                                                                    |
| Account<br>empirical grand università<br>Google POP | Informazioni acco<br>Tipo account:<br>Descrizione:<br>Indirizzo e-mail:<br>Nome completo:<br>Server di posta in entrata:<br>Nome utente:<br>Password:<br>Server posta in uscita (SMTP): | Regole casella       Avanzate         Google POP       gmail università         pincopanco@uniroma1.it       pincopanco@uniroma1.it         pincopanco@uniroma1.it       pincopanco@uniroma1.it         gmail università       ‡         gmail università       ‡         Villizza solo questo server | Account<br>gmail università<br>Coogle POP | Informazioni account Regole casell: Avanzate  Abilita questo account  Abilita questo account  Abilita |
| + -                                                 | Per ottenere supporto, visita                                                                                                    | ioogle ?                                                                                                    | + -                                       | Per ottenere supporto, visita <u>Google</u>                                                                                                    |

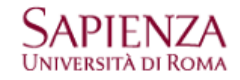

- Cliccare sul menu "Mail → Preferenze → Informazioni account → Server posta in uscita (SMTP) → Modifica elenco del server SMTP..."
- Verificare che i parametri corrispondano a quelli delle figure

| 00                                     | Account                                                                                                    |                                                                                                    | 000                  |                                                                             | Accou                         | unt                                 |   |
|----------------------------------------|----------------------------------------------------------------------------------------------------|----------------------------------------------------------------------------------------------------|----------------------|-----------------------------------------------------------------------------|-------------------------------|-------------------------------------|---|
| Generale Account RSS                   | Indesiderata Font e Colori Vista                                                                                                    | Composizione Firme Regole                                                                                                    | Generale A           | CCOUNT RSS Indesideration                                                   | A Font e Colori Vis           | sta Composizione Firme Regole       |   |
| Account<br>gmail uniroma<br>Google POP | Informazioni acco<br>Tipo account:<br>Descrizione:<br>Indirizzo e-mail:<br>Nome completo:<br>Server di posta in entrata:<br>Nome utente:<br>Password:<br>Server posta in uscita (SMTP | unt Regole casella Avanzate<br>Google POP<br>gmail uniroma<br>pinco.panco@unroma1.it<br>Pinco Panco<br>pop.gmail.com<br>pinco.panco@uniroma1.it<br>Nessuno<br>' gmail università<br>Modifica elenco del server SMTP | Account<br>gm<br>Goo | Descrizione   <br>gmail università s<br>+ -<br>Descrizione:<br>Nome server: | Nome server<br>smtp.gmail.com | Usato dall'account gmail università | ÷ |
| + -                                    | Per ottenere supporto, visita <u>C</u>                                                                                                    | ioogle ?                                                                                                    | + -                  | 0                                                                           |                               | Annulla OK                          | ? |

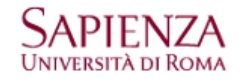

| $\bigcirc \bigcirc \bigcirc$ | Account                                                                                                    |    |  |
|------------------------------|----------------------------------------------------------------------------------------------------|----|--|
| Generale Acc                 | Indesiderata     Indesiderata     Font e Colori     Vista     Composizione     Firme     Regole                                                                                                    |    |  |
| Account<br>gm<br>Goo         | Descrizione Nome server Usato dall'account gmail università smtp.gmail.com gmail uniroma                                                                                                    |    |  |
|                              | + - Informazioni account Avanzate Utilizza porte di default (25, 465, 587) Usa porta personalizzata: Usa SSL (Secure Sockets Layer) Autenticazione: Password + Nome utente: pinco.panco@uniroma1.it Password: ••••••• | \$ |  |
| + -                          | ? Annulla OK                                                                                                    | ?  |  |